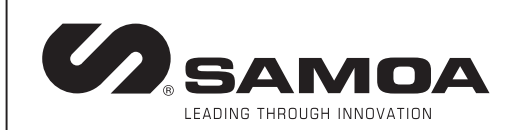

Part No. / Cód. / Art. Nr.:

CE

383 210

Parts and technical service guide Guía de servicio técnico y recambio Handbuch für Ersatzteile und technischen Service

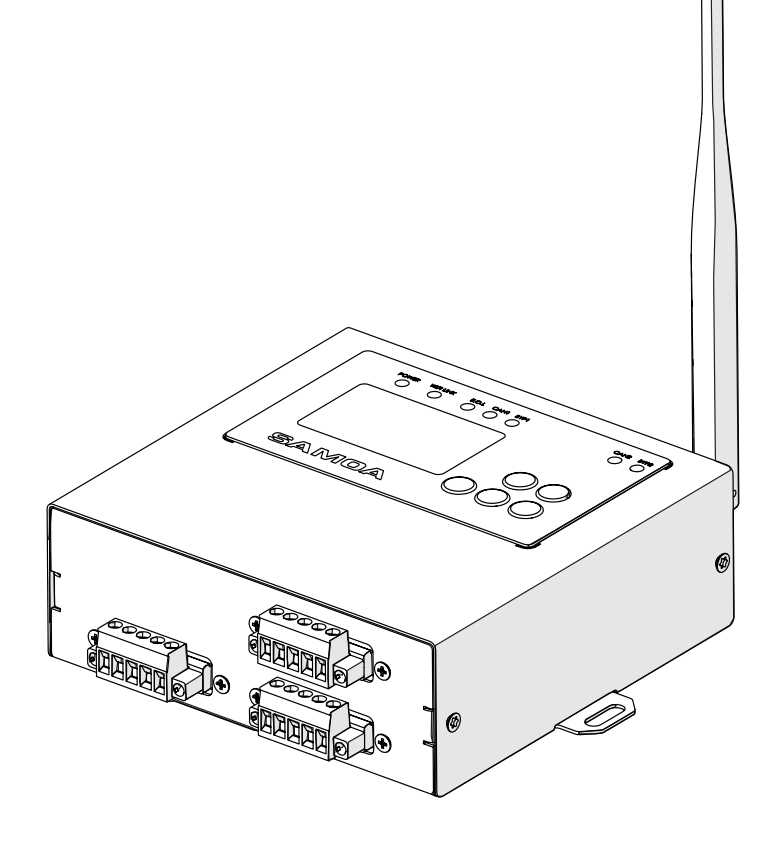

| EN | WIFI REPEATER  | 2  |
|----|----------------|----|
| ES | REPETIDOR WIFI | 10 |
| DE | WIFI-REPEATER  | 18 |

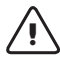

## WARNING!

This unit is intended for professional use. Read all the instructions in this manual prior to use.

- The device is intended to be integrated into a management system to allow the WIFI connection between the components.
- Only use the device for its intended purpose.
- This device has not been approved for use in commercial transactions. Do not alter or modify the device.
- Verify the correct setting of the monitoring system prior to the first use.

## **DEVICE OVERVIEW**

#### FRONT VIEW

| N° | COMPONENT             | DESCRIPTION       |
|----|-----------------------|-------------------|
| 1  | RUS CAN (branch)      | Provides power to |
| •  | BUS CAN (branch)      | the WIFI Repeater |
| 2  | DUS CAN (trumbe IN)   | Allows CAN BUS    |
| 2  | BUS CAN (trunk – IN)  | input connection  |
| ,  | BUS CAN (trumb OUT)   | Allows CAN BUS    |
| 2  | BUS CAN (LIUNK - UUT) | output connection |

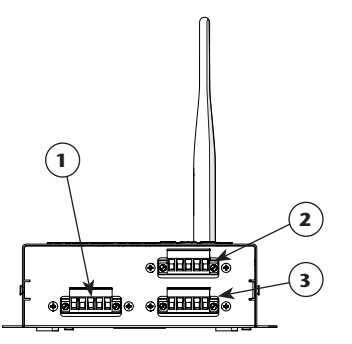

## BACK VIEW

| N٥ | COMPONENT    | DESCRIPTION            |
|----|--------------|------------------------|
| 1  | WIFI antenna | Allows WIFI connection |
|    |              | 1                      |

## TOP VIEW

| N° | COMPONENT  | DESCRIPTION                  |
|----|------------|------------------------------|
| 1  | Keyboard   | Allows to configure the unit |
| 2  | LEDs       | Show the state of the device |
| 3  |            | Allows to view the unit      |
|    | LCD screen | configuration                |

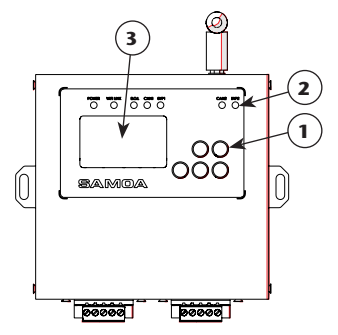

#### BOTTOM VIEW

| N° | COMPONENT      | DESCRIPTION             |
|----|----------------|-------------------------|
| 1  | Features label | Main technical features |
| •  |                | of the equipment        |
| 2  | Assembly holes | Assembly holes          |
|    |                |                         |

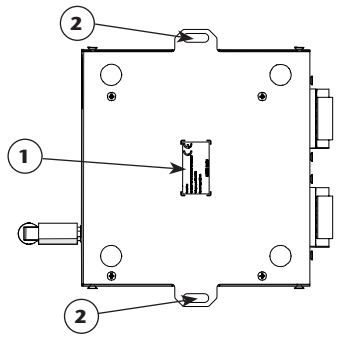

2 838 860 R. 05/21

## INSTALLATION AND CONFIGURATION

#### DEVICE ATTACHMENT

Optionally, the device can be fixed by using the assembly holes (2). Distance between holes: 154 mm.

### MOUNTING

To install the WFI Repeater module in any NEXU device that has CAN BUS, the following procedure will be followed:

 Connect to the CAN BUS connector (branch) of the WIFI Repeater, a NEXU device with power. This channel is the one that provides power to the WIFI Repeater. **NOTE:** For the correct operation of the device, it is therefore essential, to connect the power supply to the CAN BUS connector (branch).

In the other two CAN BUS connectors (trunks) of the WIFI repeater, NEXU devices can be connected, without the need to include power for the supply.

#### EQUIPMENT CONFIGURATION

#### WIFI Module connection with a Wifi network

In order to configure the device remotely (Mode 1 or 2) it will be necessary to connect to it through the WIFI network that it generates. The SSID of your local network is "UPOWER-X" where X will be the local address of the device and it could be changed locally through its configuration. The password to access this network is "123456789".

## INSTALLATION AND CONFIGURATION

Mode 1. Through a PC (Windows) with the SAMOA configuration application

Through this application you must only and exclusively enter three parameters:

- **SERVER IP:** it will tally to the IP of the UNET of our installation.
- **SSID:** name of the client's WIFI network where you want to connect the WIFI repeater.
- PASSWORD: password of the client's WIFI network where you want to connect it.

To complete the process, click on "Send" and the configuration process will start automatically.

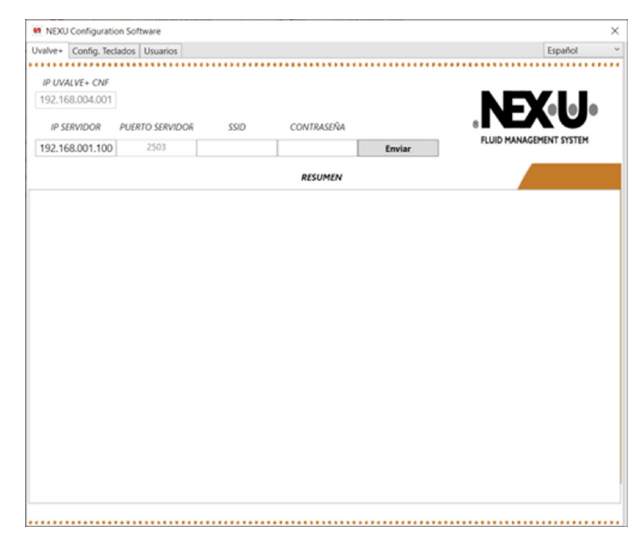

**Mode 2.** Through a Mobile (Android) with the SAMOA configuration APP.

Through this application you must only and exclusively enter three parameters:

- **UNET IP:** it will tally to the IP of the UNET of our installation.
- **SSID:** name of the client's WIFI network where you want to connect the WIFI repeater.
- **PASSWORD:** password of the client's WIFI network where you want to connect it.

To complete the process, press "SEND" and the configuration process will start automatically.

**Mode 3.** In the device itself through its configuration section, which will be explained in the next section within the operating mode.

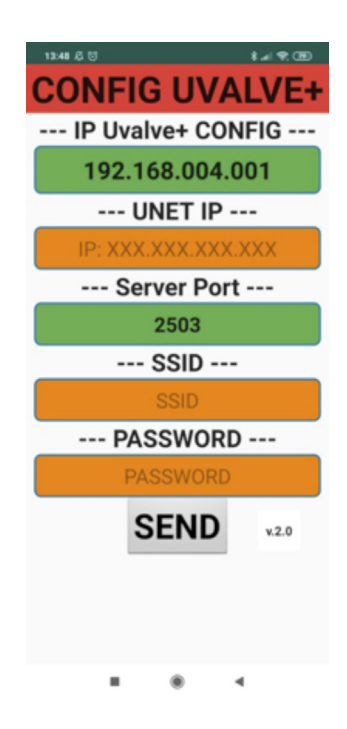

#### 4 838 860 R. 05/21

## **OPERATING MODE**

#### START

When you turn on the module, it will automatically start the boot process: 1. SAMOA logo is displayed

2. The firmware version loaded on the device is displayed

3. The WIFI setup process begins. This process tries to connect to the network that has been configured. (In case of being the first time, there will be no network configured).

4. If the WIFI setup network has been correct, SAMOA logo will be displayed. Otherwise, it will appear a logo signaling that there isn't a network available.

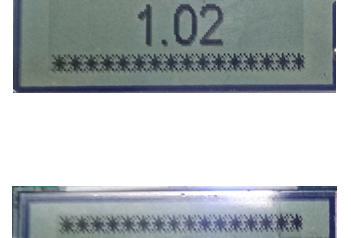

\*\*\*\*\*\*\*\*\*\*\*

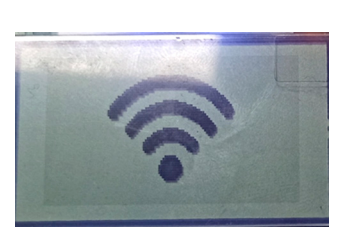

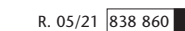

## INSTALLATION AND CONFIGURATION

#### SETUP

To access the SETUP section, you must press the ENTER button continuously, until 'SETUP' appears on the screen.

When you release the ENTER button, the configuration drop-down will appear with all the available options.

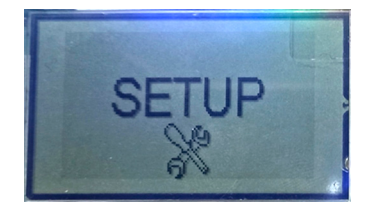

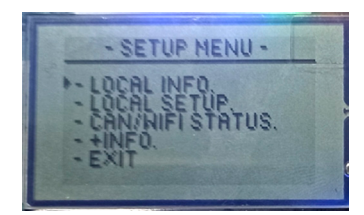

#### OPTIONS

LOCAL INFO: shows all device characteristic.

- DIR LOC: corresponds to the local address of the device. Based on this value, it will create the local network to which you must connect to configure it remotely.
- **SSID:** is the name of the WIFI network the device is connected to.
- **PWD:** is the password that has been entered for the SSID.
- UNET: is the IP address of the UNET.
- PORT IN and PORT OUT: these are the input and output ports where the messages are directed.
- IP: is the local IP of the device.

LOCAL SETUP: section that allows the device to be configured locally

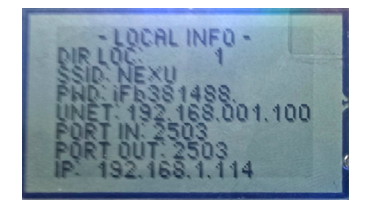

## **OPERATING MODE**

#### PROCESS

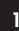

First, we can change the local address of the device using the UP and DOWN buttons.

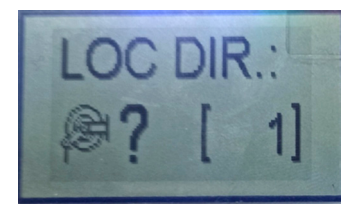

You can scroll through the different digits using RIGHT/LEFT buttons, and scroll through each digit from 0-9 using UP/DOWN buttons. Once the correct IP has been set, press ENTER.

At this point, the device will automatically search for available networks and display their SSIDs, so that you can use the UP/DOWN buttons to select the correct SSID and confirm by pressing ENTER again.

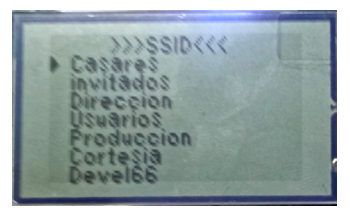

- 5
- The same to the UNET IP, you can scroll through the different digits using RIGHT/LEFT buttons, and scroll through the different symbols/ letters/ascii digits using UP/DOWN buttons

To confirm the password press ENTER.

At this time, the device will begin to connect to the selected NETWORK.

If the whole process is successful, the assigned IP address will be displated in the first line, along with the Gateway and subnet mask.

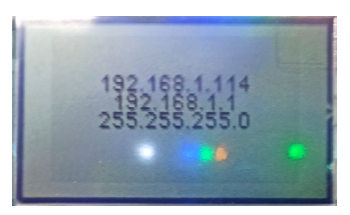

2

To move on to the next item, press the ENTER button. Next you will go through the process of setting up the WIFI connection. The first point will be to set the IP address of the UNET.

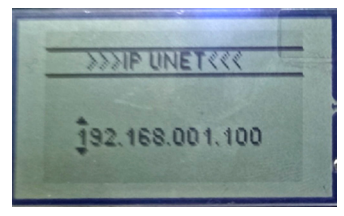

Then, you have to enter the corresponding PASSWORD for the SSID selected.

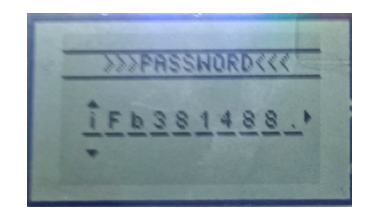

6 Finally, a setup OK message will be displayed, before the device reboots.

NOTE: In case any error occurs during the WIFI network connection process, an ERROR message will be displayed. From version 1.02 onwards, if the ERROR is due to an incorrect SSID or PASSWORD it will be specifically indicated.

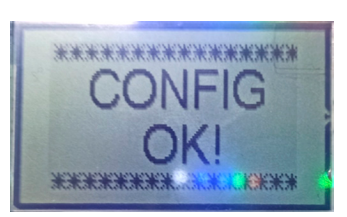

2021 05 06-14:00

R. 05/21 838 860 7

## PROBLEM DIAGNOSIS AND SOLUTION

| Symptom                      | Possible cause                                         | Solution                                         |
|------------------------------|--------------------------------------------------------|--------------------------------------------------|
| Offline (NO WIFI logo)       | WIFI network down or SSID/PAS-<br>SWORD misconfigured. | Check WIFI network and configuration parameters. |
| Connected (WIFI logo) but no | Wiring problem                                         | Check wiring                                     |
| communication                | Configuration problem                                  | Check configuration                              |

## LED AND DIAGNOSTIC INDICATORS

| LED                                                                                                    | DESCRIPTION                                                                                                    |  |
|----------------------------------------------------------------------------------------------------|----------------------------------------------------------------------------------------------------|--|
| POWER                                                                                                    | Shows that the equipment is connected                                                                                                    |  |
| WIFI LINK                                                                                                    | Shows that the equipment has WIFI conection                                                                                                    |  |
| E.O.L.                                                                                                    | If it lights up, it means that the end of line resistor is activated                                                                                   |  |
| CAN1                                                                                                    | If it lights up, it means that the CANBUS 1 network is online.                                                                                         |  |
| BYP1 If it lights up, it means that the CANBUS 1 network has a comunication problem a solenoid valves are opened to allow dispensing in an emergency. |                                                                                                    |  |
| CAN2                                                                                                    | If it lights up, it means that the CANBUS 2 network is online.                                                                                         |  |
| ВҮР2                                                                                                    | If it lights up, it means that the CANBUS 2 network has a comunication problem and the solenoid valves are opened to allow dispensing in an emergency. |  |

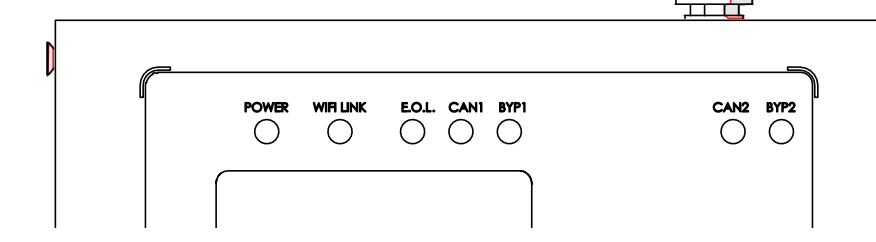

## **TECHNICAL FEATURES**

| POWER SUPPLY VOLTAGE | 12-24 V DC                            |
|----------------------|---------------------------------------|
| CURRENT INPUT        | 1 A                                   |
| DISPLAY              | LCD 53,2x31,7 LCD display             |
| STATUS LEDS          | 7                                     |
| CONNECTIONS          | 1 x CAN BUS branch, 2 x CAN BUS trunk |

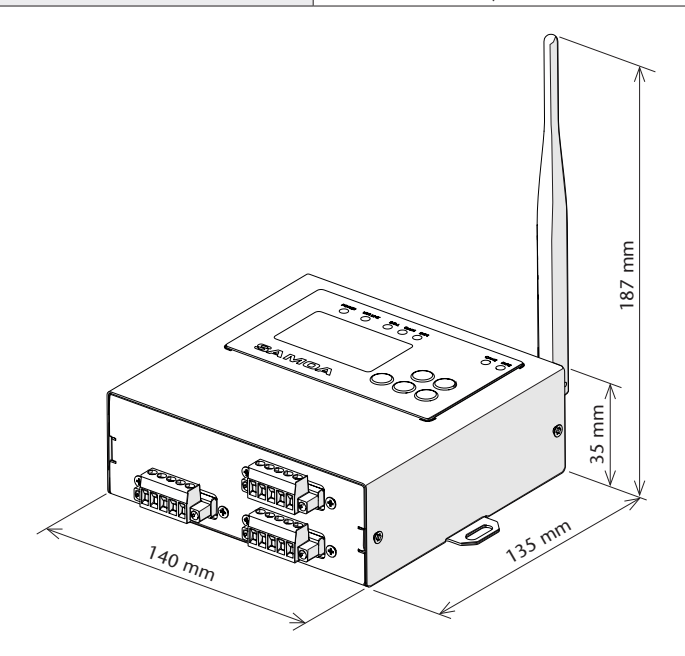

## **DISPOSAL INFORMATION**

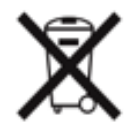

The symbol above means that according to local laws and regulations your product and/or its battery must be disposed of separalety from household waste. When this product reaches its end of life, take it to a collection point designated by local authorities. The separate collection and recycling of your product and/or its battery at hte time of disposal will help conserve natural resources and ensure that it is recycled in a manner that protects human health and the environment.

# INTRODUCCIÓN

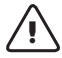

#### **ADVERTENCIA!**

Este equipo está destinado a uso profesional. Lea todas las instrucciones de este manual antes de su uso.

- · Este equipo está destinado a integrarse en un sistema de gestión para permitir la conexión WIFI entre los componentes.
- Use el equipo sólo para los fines a los que está destinado.
- Este equipo no ha sido aprobado para su empleo en transacciones comerciales.
- No altere o modifique el equipo.
- Verifique la configuración correcta del sistema de monitoreo antes del primer uso

# **DESCRIPCIÓN**

#### **VISTA FRONTAL**

| N° | ELEMENTO            | DESCRIPCIÓN                                   |
|----|---------------------|-----------------------------------------------|
| 1  | BUS CAN (rama)      | Proporciona alimentación<br>al Repetidor WIFI |
| 2  | BUS CAN             | Permite la conexión CAN                       |
| 2  | (troncal - entrada) | BUS de entrada                                |
| 2  | BUS CAN             | Permite la conexión CAN                       |
| 3  | (troncal - salida)  | BUS de salida                                 |

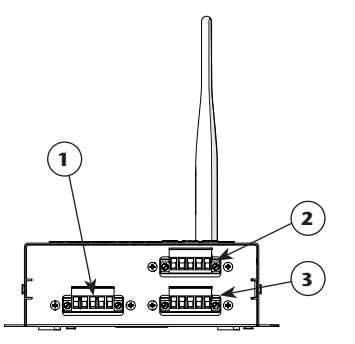

## **Ι/ΙςΤΛ Τ**ΔΛΩΕΔΛ

| VI317 |             |                          |
|-------|-------------|--------------------------|
| N°    | ELEMENTO    | DESCRIPCIÓN              |
| 1     | Antena WIFI | Permite la conexión WIFI |
|       |             |                          |

## VISTA SUPERIOR

| N° | ELEMENTO       | DESCRIPCIÓN                  |
|----|----------------|------------------------------|
| 1  | Teclado        | Permite configurar el equipo |
| 2  | Leds de estado | Indican el estado del equipo |
| 2  | Pantalla I CD  | Permiten visualizar la       |
| 2  | Pantalia LCD   | configuración del equipo     |

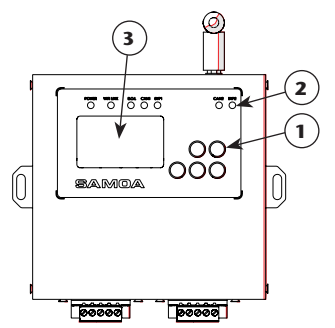

## **VISTA INFERIOR**

| N° | ELEMENTO        | DESCRIPCIÓN                 |
|----|-----------------|-----------------------------|
| 1  | Etiqueta de     | Principales características |
| •  | características | técnicas del equipo         |
| 2  | Agujeros de     | Aquieros para el montaio    |
| 2  | montaje         | Agujeros para el montaje    |

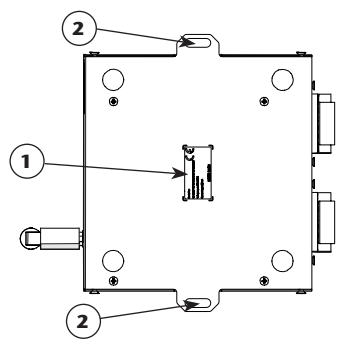

2021\_05\_06-14:00

10 838 860 R. 05/21

## INSTALACIÓN Y CONFIGURACIÓN

## FIJACIÓN DEL EQUIPO

Opcionalmente, puede fijar el equipo mediante los agujeros de montaje (2). Distancia entre agujeros: 154 mm.

#### MONTAJE

Para instalar el módulo Repetidor WIFI en cualquier dispositivo NEXU que tenga BUS CAN debe seguir el siguiente procedimiento:

 Conecte al conector BUS CAN (rama) del Repetidor WIFI, un dispositivo NEXU con potencia. Este canal es el que proporciona alimentación al Repetidor WIFI. **NOTA:** Para el correcto funcionamiento del dispositivo, es por tanto indispensable, conectar la alimentación en el conector BUS CAN (rama).

 En los otros dos conectores BUS CAN (troncales) del repetidor WIFI puede conectar dispositivos NEXU, sin necesidad de incluir potencia para la alimentación.

## CONFIGURACIÓN DEL EQUIPO

#### Cónexión Módulo Wifi con una red Wifi

Para poder configurar el dispositivo de forma remota (Modo 1 ó 2) será necesario conectarse al mismo a través de la red WIFI que este genera.

El SSID de su red local es "UPOWER-X" donde X será la dirección local del dispositivo, y puede modificarse localmente a través de su configuración. La contraseña para acceder a esta red es "123456789".

# INSTALACIÓN Y CONFIGURACIÓN

Modo 1. A través de un PC (Windows) con la aplicación de configuración de SAMOA.

Mediante esta aplicación debe única y exclusivamente introducir tres parámetros:

- IP SERVIDOR: corresponde a la IP del UNET de la instalación.
- **SSID:** nombre de la red WIFI del cliente a la que se quiere conectar el repetidor.
- CONTRASEÑA: contraseña de la red WIFI del cliente a la cual se quiere conectar el repetidor.

Para completar el proceso pulse "Enviar" y el proceso de configuración comenzará de forma automática.

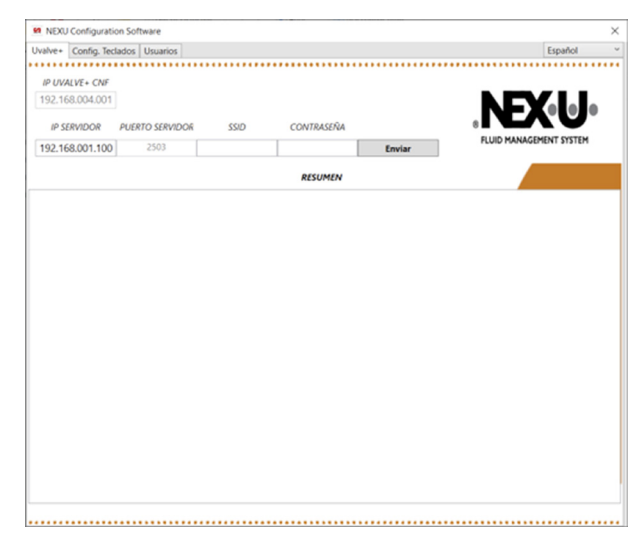

**Modo 2.** A través de un Móvil (Android) con la APP de configuración de SAMOA.

Mediante esta APP debe introducir nuevamente tres parámetros:

- **UNET IP:** corresponde con la IP del UNET de la instalación.
- **SSID:** nombre de la red WIFI del cliente a la que se quiere conectar el repetidor.
- **PASSWORD:** contraseña de la red WIFI del cliente a la cual se quiere conectar el repetidor.

Para completar el proceso pulse "SEND" y el proceso de configuración comenzará de forma automática.

**Modo 3.** En el propio dispositivo a través de su apartado de configuración, que se explica en el siguiente apartado dentro del modo de funcionamiento.

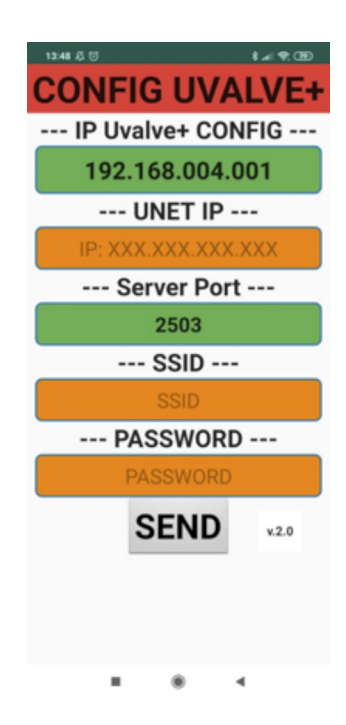

2021 05 06-14:00

## MODO DE FUNCIONAMIENTO

#### ARRANQUE

Al encender el módulo, automáticamente comenzará el proceso de arranque:

1. Se muestra el logo de SAMOA

2. Se muestra la versión del firmware cargado en el dispositivo.

 Comienza el proceso de configuración WIFI. Este proceso intenta conectarse a la red que se haya configurado. (En caso de ser la primera vez, no habrá ninguna red configurada).

 Si la configuración de la red WIFI ha sido correcta se mostrará el logo de conexión WIFI. En caso contrario, aparecerá el logo indicando que no hay una red disponible.

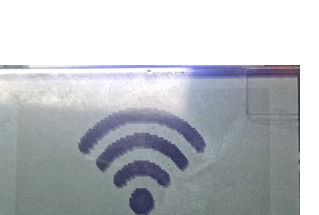

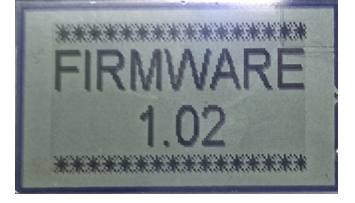

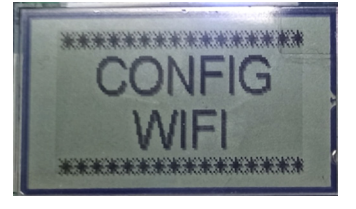

# INSTALACIÓN Y CONFIGURACIÓN

#### SETUP

Para acceder al apartado de SETUP, debe pulsar de forma continuada el botón ENTER, hasta que aparezca por pantalla SETUP.

Al soltar el botón de ENTER aparecerá el desplegable de configuración con todas las opciones posibles.

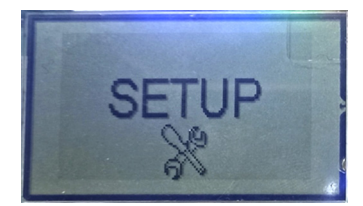

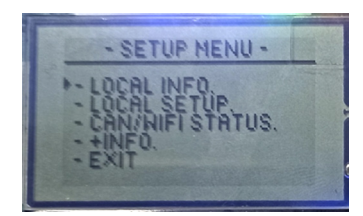

### OPCIONES

LOCAL INFO: Muestra todas las características de dispositivo.

- DIR LOC: corresponde a la dirección local del dispositivo. En función de este valor, creará la red local a la que debe conectarse para configurarlo de forma remota.
- **SSID:** es el nombre de la red WIFI a la que se encuentra conectado el dispositivo.
- **PWD:** es la contraseña que se ha introducido para la SSID.
- UNET: es la dirección IP del UNET.
- **PORT IN y PORT OUT:** son los puertos de entrada y salida hacia donde se dirigen los mensajes.
- IP: es la IP local del dispositivo.

LOCAL SETUP: apartado en el que puede configurar de forma local el dispositivo.

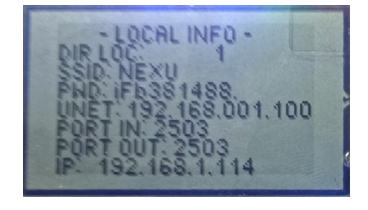

14 838 860 R. 05/21

## MODO DE FUNCIONAMIENTO

#### PROCESO

1 En primer lugar puede modificar la dirección local del dispositivo mediante los botones ARRIBA y ABAJO.

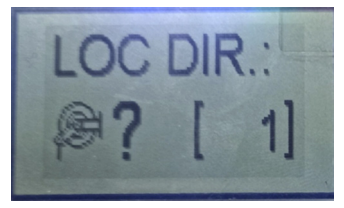

Puede moverse a lo largo de los diferentes dígitos con los botones DERECHA/IZQUIERDA, y moverse en cada uno de ellos del 0-9 mediante los botones ARRIBA/ABAJO. Una vez establecida la IP correcta, pulse ENTER. En este momento, el dispositivo buscará de forma automática las redes disponibles y mostrará los SSID de las mismas, para que mediante los botones ARRIBA/ABAJO se seleccione la SSID correcta y confirmemos pulsando ENTER nuevamente.

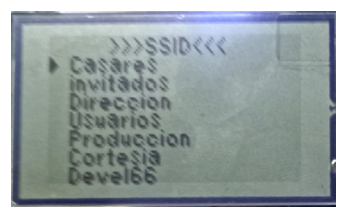

5

Al igual que para la IP del UNET, puede moverse a lo largo de los diferentes dígitos utilizando los botones IZQUIERDA/DERECHA y en cada uno de ellos puede moverse a lo largo de los diferentes símbolos/letras/ números ASCII mediante los botones ARRIBA/ABAJO. Para confirmar la contraseña pulse ENTER. En este momento, el dispositivo comenzará a realizar el proceso de conexión a la RED seleccionada. Si todo el proceso, termina de forma correcta, se mostrará en primer lugar, la dirección IP que se haya sido asignada, junto con la puerta de enlace y la máscara de subred.

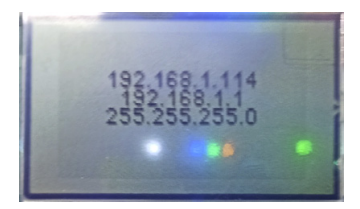

Para pasar al siguiente punto debe pulsar el botón ENTER. A continuación pasará al proceso de configuración de la conexión WIFI. El primer punto será establecer la dirección IP del UNET.

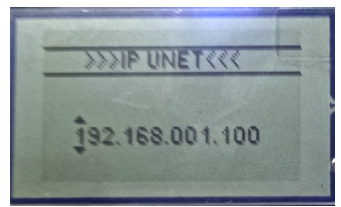

A continuación debe introducir la CONTRASEÑA correspondiente para la SSID seleccionada.

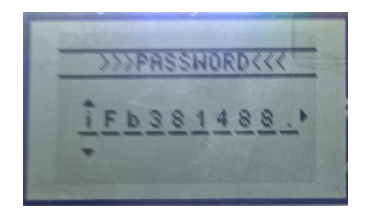

6 Por último, se mostrará un mensaje de configuración OK, antes de que el dispositivo se reinicie.

**NOTA:** En caso de que se produzca algún error durante el proceso de conexión a la red WIFI, se mostrará un mensaje de ERROR. A partir de la versión 1.02, si el ERROR es debido a un SSID o una CONTRASEÑA incorrecta se indicará de forma específica.

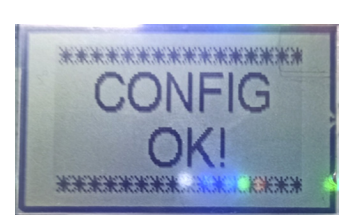

R. 05/21 838 860 15

# DIAGNÓSTICO Y SOLUCIÓN DEL PROBLEMAS

| Síntoma                       | Posible causa                                    | Solución                                            |
|-------------------------------|--------------------------------------------------|-----------------------------------------------------|
| Sin conexión (logo NO WIFI)   | RED WIFI caída o SSID/PASSWORD mal configurados. | Comprobar red WIFI y parámetros de<br>configuración |
| Conectada (logo WIFI) pero no | Problema cableado                                | Verificar cableado                                  |
| hay comunicación              | Problema configuración                           | Verificar configuración                             |

# INDICADORES LED Y DE DIAGNÓSTICO

| LED       | DESCRIPCIÓN                                                                                                    |
|-----------|----------------------------------------------------------------------------------------------------|
| POWER     | Indica que el equipo está conectado                                                                                                    |
| WIFI LINK | Indica que el equipo tiene conexión WIFI                                                                                                    |
| E.O.L.    | Si está encendido indica que está activa la resistencia de final de línea                                                                                                    |
| CAN1      | Si está encendido indica que la red CANBUS 1 está online                                                                                                    |
| BYP1      | Si está encendido indica que hay un problema en la comunicación de la red CANBUS 1 y las elec-<br>troválvulas están abiertas para permitir el dispensado en modo de emergencia |
| CAN2      | Si está encendido indica que la red CANBUS 2 está online                                                                                                    |
| ВҮР2      | Si está encendido indica que hay un problema en la comunicación de la red CANBUS 2 y las electroválvulas están abiertas para permitir el dispensado en modo de emergencia      |

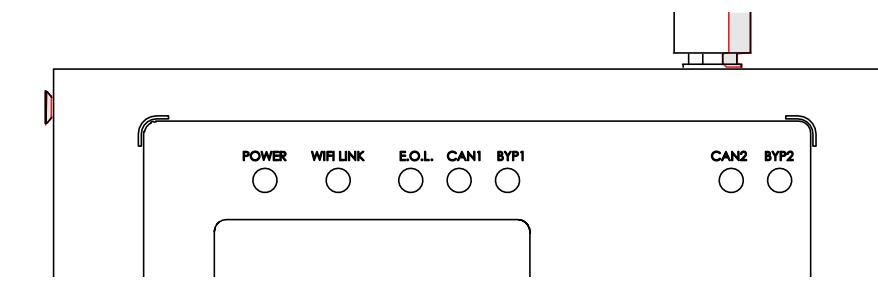

## **ESPECIFICACIONES**

| TENSIÓN DE ALIMENTACIÓN | 12-24 V DC                             |
|-------------------------|----------------------------------------|
| CORRIENTE DE ENTRADA    | 1 A                                    |
| PANTALLA                | Pantalla LCD 53,2x31,7                 |
| LEDS DE ESTADO          | 7                                      |
| CONEXIONES              | 1 x CAN BUS ramal, 2 x CAN BUS troncal |

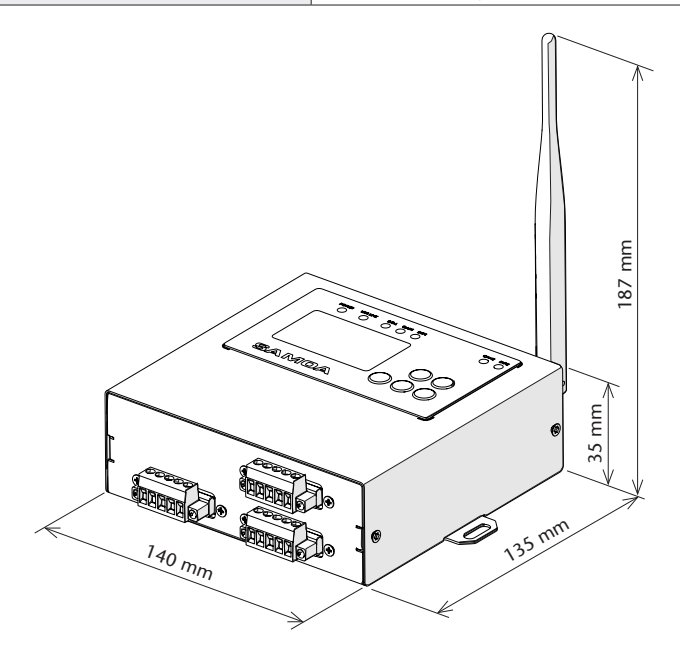

## INFORMACIÓN SOBRE DESECHOS DE RESIDUOS

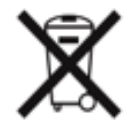

El símbolo anterior indica que, de acuerdo con las normativas locales, su producto y/o su batería deberán desecharse de manera independiente de los residuos domésticos. Cuando este producto alcance el final de su vida útil, deberá llevarlo a un punto de recogida designado por las autoridades locales. La recogida separada y el reciclaje del producto o su batería en el momento de su desecho ayudarán a proteger los recursos naturales y a garantizar su reciclaje de forma que proteja la salud de las personas y el medio ambiente.

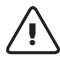

#### WARNUNG!:

Dieses Gerät ist für den professionellen Gebrauch bestimmt. Lesen Sie vor der Verwendung alle Anweisungen in diesem Handbuch.

- · Das Gerät soll in ein Managementsystem integriert werden, um die WIFI-Verbindung zwischen den Komponenten zu ermöglichen.
- Verwenden Sie das Gerät nur für den vorgesehenen Zweck.
- Dieses Gerät wurde nicht für den Einsatz im Geschäftsverkehr zugelassen. Ändern oder modifizieren Sie das Gerät nicht.
- Überprüfen Sie vor der ersten Verwendung die korrekte Einstellung des Überwachungssystems.

# GERÄTEÜBERSICHT

#### VORDERANSICHT

RÜCKANSICHT

N°

1

KOMPONENTE

18 838 860 R. 05/21

| N° | KOMPONENTE         | BESCHREIBUNG            |
|----|--------------------|-------------------------|
| 1  | BUS CAN            | Versorgt den WIFI-      |
| •  | (Abzweig)          | Repeater mit Strom      |
| -  | BUS CAN            | Ermöglicht die CAN-BUS- |
| 2  | (Kofferraum - IN)  | Eingangsverbindung      |
| -  | BUS CAN            | Ermöglicht den CAN-     |
| 3  | (Kofferraum - OUT) | BUS-Ausgangsanschluss   |

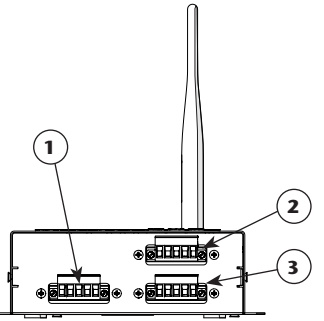

## DRAUFSICHT

| N° | KOMPONENTE  | BESCHREIBUNG                                       |
|----|-------------|----------------------------------------------------|
| 1  | Tastatur    | Ermöglicht die Konfiguration<br>des Geräts         |
| 2  | LEDs        | Zeigen Sie den Status des Geräts an                |
| 3  | LCD Anzeige | Ermöglicht das Anzeigen der<br>Gerätekonfiguration |

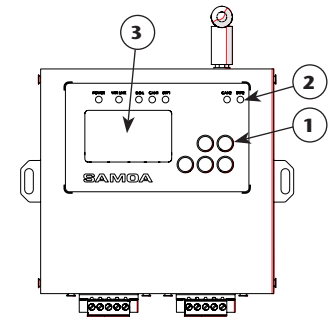

#### UNTERSICHT

| N° | KOMPONENTE               | BESCHREIBUNG   |
|----|--------------------------|----------------|
|    | Technische Hauptmerkmale |                |
|    | I MIT ETIKETT            | der Ausrüstung |
| 2  | Montagelöcher            | Montagelöcher  |

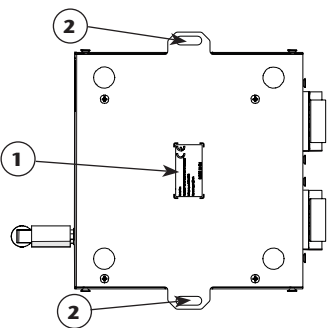

# WIFI-Antenne Ermöglicht WIFI-Verbindung 1

SAMOA Industrial, S.A. · Pol. Ind. Porceyo, I-14 · Camino del Fontán, 831 · 33392 - Gijón - Spain · Tel.: +34 985 381 488 · www.samoaindustrial.com

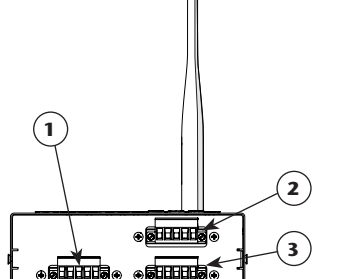

BESCHREIBUNG

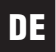

#### GERÄTEBEFESTIGUNG

Optional kann das Gerät mit den Montagelöchern (2) befestigt werden. Abstand zwischen den Löchern: 154 mm.

#### MONTAGE

Um das WIFI Repeater-Modul in einem NEXU-Gerät mit CAN-BUS zu installieren, gehen Sie wie folgt vor:

 Schließen Sie den CAN-BUS-Anschluss (Zweig) des WIFI-Repeaters an, eines NEXU-Geräts mit Stromversorgung. Dieser Kanal versorgt den WIFI-Repeater mit Strom.

#### AUSRÜSTUNGSKONFIGURATION

#### WIFI-Modulverbindung mit einem Wifi-Netzwerk

Um das Gerät remote zu konfigurieren (Modus 1 oder 2), muss eine Verbindung über das von ihm generierte WIFI-Netzwerk hergestellt werden. **HINWEIS:** Für den ordnungsgemäßen Betrieb des Geräts ist es daher wichtig, das Netzteil an den CAN-BUS-Anschluss (Zweig) anzuschließen.

 In den beiden anderen CAN-BUS-Anschlüssen (Amtsleitungen) des WIFI-Repeaters können NEXU-Geräte angeschlossen werden, ohne dass die Stromversorgung mit Strom versorgt werden muss.

Die SSID Ihres lokalen Netzwerks lautet "UPOWER-X", wobei X die lokale Adresse des Geräts ist und durch seine Konfiguration lokal geändert werden kann. Das Passwort für den Zugriff auf dieses Netzwerk lautet "123456789".

## INSTALLATION UND KONFIGURATION

Modus 1. Über einen PC (Windows) mit der SAMOA-Konfigurationsanwendung

Über diese Anwendung müssen Sie nur und ausschließlich drei Parameter eingeben:

- SERVER IP: Wird mit der IP der UNET unserer Installation übereinstimmen.
- SSID: Name des WIFI-Netzwerks des Clients, über das Sie den WIFI-Repeater verbinden möchten.
- PASSWORT: Passwort des WIFI-Netzwerks des Clients, mit dem Sie eine Verbindung herstellen möchten.

Um den Vorgang abzuschließen, klicken Sie auf "Senden" und der Konfigurationsvorgang wird automatisch gestartet.

| valve+ Config. Tech | ados Usuarios   |      |            |        | Español                 |
|---------------------|-----------------|------|------------|--------|-------------------------|
|                     | •••••           |      |            |        |                         |
| IP UVALVE+ CNF      |                 |      |            |        |                         |
| 192.168.004.001     |                 |      |            |        |                         |
|                     |                 |      |            |        |                         |
| IP SERVIDOR         | PUERTO SERVIDOR | SSID | CONTRASERA |        |                         |
| 192.168.001.100     | 2503            |      |            | Enviar | FLOID HANAGEHENT STSTER |
|                     |                 |      |            |        |                         |
|                     |                 |      | RESUMEN    |        |                         |
|                     |                 |      |            |        |                         |
|                     |                 |      |            |        |                         |
|                     |                 |      |            |        |                         |
|                     |                 |      |            |        |                         |
|                     |                 |      |            |        |                         |
|                     |                 |      |            |        |                         |
|                     |                 |      |            |        |                         |
|                     |                 |      |            |        |                         |
|                     |                 |      |            |        |                         |
|                     |                 |      |            |        |                         |
|                     |                 |      |            |        |                         |
|                     |                 |      |            |        |                         |
|                     |                 |      |            |        |                         |
|                     |                 |      |            |        |                         |
|                     |                 |      |            |        |                         |
|                     |                 |      |            |        |                         |
|                     |                 |      |            |        |                         |
|                     |                 |      |            |        |                         |
|                     |                 |      |            |        |                         |
|                     |                 |      |            |        |                         |
|                     |                 |      |            |        |                         |
|                     |                 |      |            |        |                         |
|                     |                 |      |            |        |                         |
|                     |                 |      |            |        |                         |
|                     |                 |      |            |        |                         |
|                     |                 |      |            |        |                         |
|                     |                 |      |            |        |                         |
|                     |                 |      |            |        |                         |
|                     |                 |      |            |        |                         |
|                     |                 |      |            |        |                         |
|                     |                 |      |            |        |                         |
|                     |                 |      |            |        |                         |
|                     |                 |      |            |        |                         |
|                     |                 |      |            |        |                         |
|                     |                 |      |            |        |                         |
|                     |                 |      |            |        |                         |
|                     |                 |      |            |        |                         |
|                     |                 |      |            |        |                         |
|                     |                 |      |            |        |                         |
|                     |                 |      |            |        |                         |
|                     |                 |      |            |        |                         |
|                     |                 |      |            |        |                         |
|                     |                 |      |            |        |                         |
|                     |                 |      |            |        |                         |
|                     |                 |      |            |        |                         |
|                     |                 |      |            |        |                         |
|                     |                 |      |            |        |                         |
|                     |                 |      |            |        |                         |
|                     |                 |      |            |        |                         |
|                     |                 |      |            |        |                         |
|                     |                 |      |            |        |                         |
|                     |                 |      |            |        |                         |
|                     |                 |      |            |        |                         |

**Modus 2.** Über ein Handy (Android) mit der SAMOA-Konfigurations-APP.

Über diese Anwendung müssen Sie nur und ausschließlich drei Parameter eingeben:

- **UNET IP:** Es wird mit der IP des UNET unserer Installation übereinstimmen.
- **SSID:** Name des WIFI-Netzwerks des Clients, über das Sie den WIFI-Repeater verbinden möchten .
- PASSWORT: Passwort des WIFI-Netzwerks des Clients, mit dem Sie eine Verbindung herstellen möchten.

Um den Vorgang abzuschließen, drücken Sie "SENDEN" und der Konfigurationsvorgang wird automatisch gestartet.

**Modus 3.** Elm Gerät selbst durch seinen Konfigurationsabschnitt, der im nächsten Abschnitt im Betriebsmodus erläutert wird.

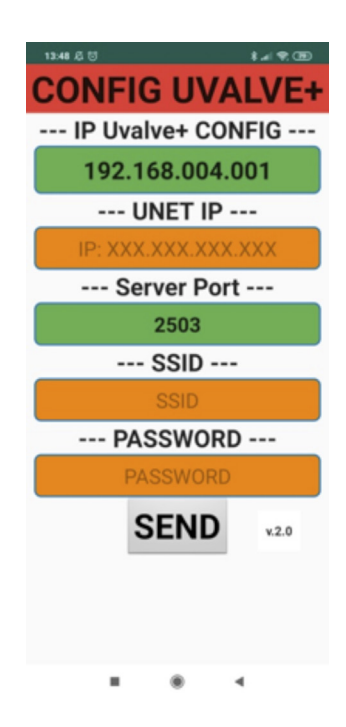

20 838 860 R. 05/21

2021 05 06-14:00

## BETRIEBSART

#### START

Wenn Sie das Modul einschalten, wird der Startvorgang automatisch gestartet: 1. Das SAMOA-Logo wird angezeigt

2. Die auf dem Gerät geladene Firmware-Version wird angezeigt

3. Der WIFI-Einrichtungsprozess beginnt. Dieser Prozess versucht, eine Verbindung zu dem konfigurierten Netzwerk herzustellen. (Beim ersten Mal wird kein Netzwerk konfiguriert).

4. Wenn das WIFI-Setup-Netzwerk korrekt war, wird das SAMOA-Logo angezeigt. Andernfalls wird ein Logo angezeigt, das anzeigt, dass kein Netzwerk verfügbar ist.

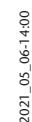

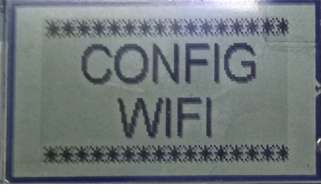

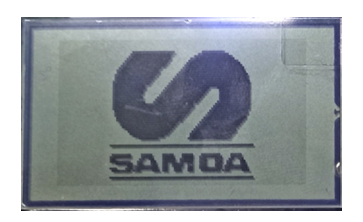

\*\*\*\*\*

1991 - 1991 - 1991 - 1991 - 1991 - 1991 - 1991 - 1991 - 1991 - 1991 - 1991 - 1991 - 1991 - 1991 - 1991 - 1991 -

2222223

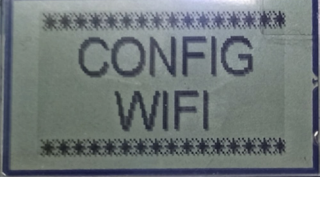

# INSTALLATION UND KONFIGURATION

## KONFIGURATION

Um auf den SETUP-Bereich zuzugreifen, müssen Sie die ENTER-Taste kontinuierlich drücken, bis "SETUP" auf dem Bildschirm angezeigt wird.

Wenn Sie die ENTER-Taste loslassen, wird das Konfigurations-Dropdown-Menü mit allen verfügbaren Optionen angezeigt.

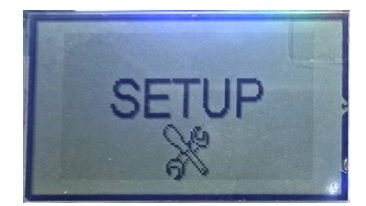

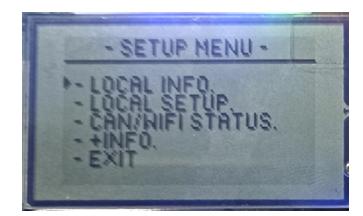

#### OPTIONEN

LOKALE INFOS: Zeigt alle Geräteeigenschaften an.

- DIR LOC: Entspricht der lokalen Adresse des Geräts. Basierend auf diesem Wert wird das lokale Netzwerk erstellt, zu dem Sie eine Verbindung herstellen müssen, um es remote zu konfigurieren.
- **SSID:** ist der Name des WIFI-Netzwerks, mit dem das Gerät verbunden ist.
- **PWD:** ist das Passwort, das für die SSID eingegeben wurde.
- UNET: ist die IP-Adresse des UNET.
- **PORT IN und PORT OUT:** Dies sind die Eingangsund Ausgangsports, an die die Nachrichten geleitet werden.
- IP: ist die lokale IP des Geräts.

LOCAL SETUP: Abschnitt, in dem das Gerät lokal konfiguriert werden kann.

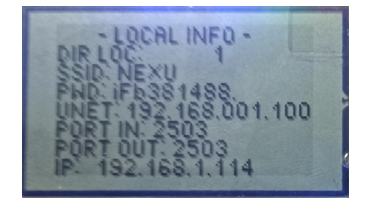

## BETRIEBSART

#### PROZESS

1

Zunächst können wir die lokale Adresse des Geräts mit den Tasten UP und DOWN ändern.

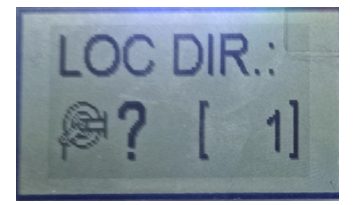

3 Sie können mit den Tasten RECHTS / LINKS durch die verschiedenen Ziffern scrollen und mit den Tasten AUF / AB durch jede Ziffer von 0 bis 9 scrollen. Sobald die richtige IP eingestellt wurde, drücken Sie ENTER. Zu diesem Zeitpunkt sucht das Gerät automatisch nach verfügbaren Netzwerken und zeigt deren SSIDs an, sodass Sie mit den UP / DOWN-Tasten die richtige SSID auswählen und bestätigen können, indem Sie erneut die EINGABETASTE drücken.

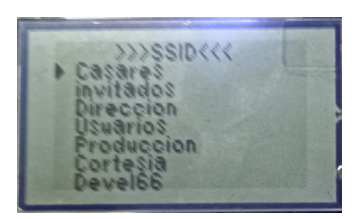

- 5
- Wie bei der UNET-IP können Sie mit den Tasten RECHTS / LINKS durch die verschiedenen Ziffern und mit den Tasten AUF / AB durch die verschiedenen Symbole / Buchstaben / ASCII-Ziffern scrollen.

Um das Passwort zu bestätigen, drücken Sie ENTER. Zu diesem Zeitpunkt beginnt das Gerät, eine Verbindung zum ausgewählten NETZWERK herzustellen.

Wenn der gesamte Vorgang erfolgreich ist, wird die zugewiesene IP-Adresse in der ersten Zeile zusammen mit der Gateway- und Subnetzmaske angezeigt.

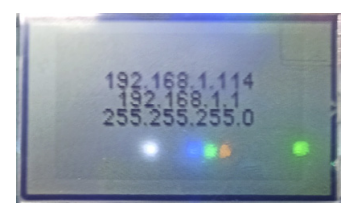

2 Um zum nächsten Element zu gelangen, drücken Sie die ENTER-Taste. Als Nächstes werden Sie den Vorgang zum Einrichten der WIFI-Verbindung durchführen. Der erste Punkt besteht darin, die IP-Adresse des UNET festzulegen.

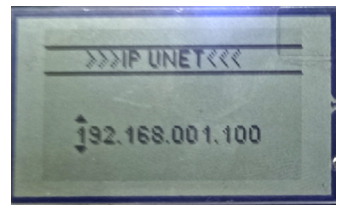

**4** Anschließend müssen Sie das entsprechende PASSWORT für die ausgewählte SSID eingeben.

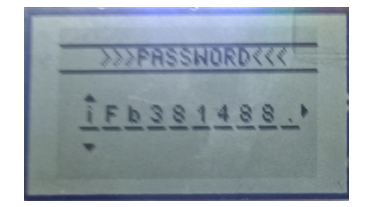

6 Schließlich wird eine Setup-OK-Meldung angezeigt, bevor das Gerät neu gestartet wird.

**HINWEISS:** Falls während des WIFI-Netzwerkverbindungsprozesses ein Fehler auftritt, wird eine FEHLERMELDUNG angezeigt. Ab Version 1.02 wird der FEHLER ausdrücklich angezeigt, wenn er auf eine falsche SSID oder ein falsches PASSWORT zurückzuführen ist.

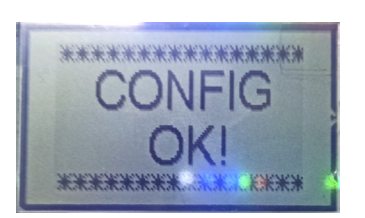

R. 05/21 838 860 23

| Symptom                     | Mögliche Ursachen                                                           | Lösung                                                            |
|-----------------------------|-----------------------------------------------------------------------------|-------------------------------------------------------------------|
| Offline (KEIN WIFI-Logo)    | WIFI-Netzwerk ausgefallen oder<br>SSID / PASSWORT falsch konfi-<br>guriert. | Überprüfen Sie die WIFI-Netzwerk- und<br>Konfigurationsparameter. |
| Verbunden (WIFI-Logo), aber | Verdrahtungsproblem                                                         | Überprüfen Sie die Verkabelung                                    |
| keine Kommunikation         | Konfigurationsproblem                                                       | Überprüfen Sie die Konfiguration                                  |

## PROBLEMDIAGNOSE UND LÖSUNG

## LED- UND DIAGNOSEANZEIGEN

| LED       | BESCHREIBUNG                                                                                                    |
|-----------|----------------------------------------------------------------------------------------------------|
| POWER     | Zeigt an, dass das Gerät angeschlossen ist                                                                                                    |
| WIFI LINK | Zeigt an, dass das Gerät über eine WIFI-Verbindung verfügt                                                                                                    |
| E.O.L.    | Wenn es aufleuchtet, bedeutet dies, dass der Widerstand am Ende der Leitung aktiviert ist                                                                                         |
| CAN1      | Wenn es aufleuchtet, bedeutet dies, dass das CANBUS 1-Netzwerk online ist                                                                                                    |
| BYP1      | Wenn es aufleuchtet, bedeutet dies, dass das CAN BUS 1-Netzwerk ein Kommunikationsproblem<br>hat und die Magnetventile geöffnet sind, um im Notfall eine Abgabe zu ermöglichen    |
| CAN2      | Wenn es aufleuchtet, bedeutet dies, dass das CANBUS 2-Netzwerk online ist                                                                                                    |
| ВҮР2      | Wenn es aufleuchtet, bedeutet dies, dass das CAN BUS 2-Netzwerk ein<br>Kommunikationsproblem hat und die Magnetventile geöffnet sind, um im Notfall eine Abgabe<br>zu ermöglichen |

## **TECHNISCHE EIGENSCHAFTEN**

| STROMVERSORGUNG SPANNUNG | 12-24 V DC                                 |
|--------------------------|--------------------------------------------|
| AKTUELLER EINGANG        | 1 A                                        |
| ANZEIGE                  | LCD 53,2x31,7 LCD ANZEIGE                  |
| STATUS-LEDS              | 7                                          |
| ANSCHLÜSSE               | 1 x CAN-BUS-Zweig, 2 x CAN-BUS-Amtsleitung |

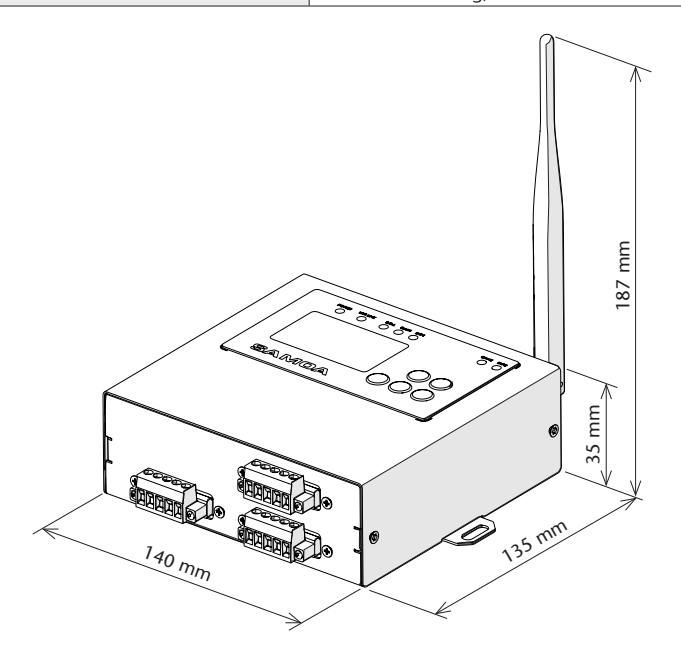

## ENTSORGUNGSINFORMATIONEN

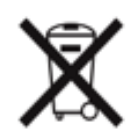

Das obige Symbol bedeutet, dass Ihr Produkt und / oder seine Batterie gemäß den örtlichen Gesetzen und Vorschriften getrennt vom Hausmüll entsorgt werden müssen. Wenn dieses Produkt seine Lebensdauer erreicht hat, bringen Sie es zu einer von den örtlichen Behörden festgelegten Sammelstelle. Die getrennte Sammlung und das Recycling Ihres Produkts und / oder seiner Batterie zum Zeitpunkt der Entsorgung tragen dazu bei, die natürlichen Ressourcen zu schonen und sicherzustellen, dass es auf eine Weise recycelt wird, die die menschliche Gesundhei und die Umwelt schützt

## NOTES / NOTAS / HINWEISE

| • |        |
|---|--------|
|   |        |
|   |        |
|   |        |
|   |        |
|   |        |
|   |        |
|   | •••••• |
|   |        |
|   |        |
|   |        |
|   |        |
|   |        |
|   |        |
|   |        |
|   |        |
|   |        |
|   |        |

#### 26 838 860 R. 05/21

## NOTES / NOTAS / HINWEISE

| <br>      |
|-----------|
|           |
|           |
|           |
|           |
|           |
|           |
|           |
|           |
|           |
|           |
|           |
|           |
|           |
|           |
|           |
|           |
|           |
|           |
| <br>      |
| <br>      |
|           |
|           |
|           |
|           |
|           |
|           |
|           |
|           |
|           |
|           |
|           |
| 1:00      |
|           |
| 05_0      |
|           |
| <br>5<br> |
|           |

#### R. 05/21 838 860 27

## EN

**SAMOA INDUSTRIAL, S.A.**, Pol. Ind. Porceyo, I-14 · Camino del Fontán, 831 · 33392 - Gijón - Spain, declares that this product:

383 210

conforms with the EU Directive: 2014/30/UE 2011/65/UE

# ES

**SAMOA INDUSTRIAL, S.A.**, Pol. Ind. Porceyo, I-14 · Camino del Fontán, 831 · 33392 - Gijón - España, declara que este producto:

383 210
cumple con la Directiva de la Unión Europea:
2014/30/UE
2011/65/UE

## DE

**SAMOA INDUSTRIAL, S.A.**, Pol. Ind. Porceyo, I-14 · Camino del Fontán, 831 · 33392 - Spanien, bestätigt hiermit, dass dieses Produkt:

383 210 der EG-Richtlinie(n): 2014/30/UE 2011/65/UE

> For SAMOA INDUSTRIAL, S.A. Por SAMOA INDUSTRIAL, S.A. Für SAMOA INDUSTRIAL, S.A.

**Pedro E. Prallong Álvarez** Production Director Director de Producción Produktionsleiter

28 838 860 R. 05/21